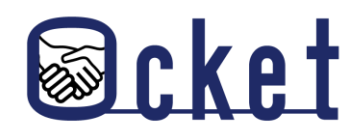

□ ガイドブック

2024年9月版

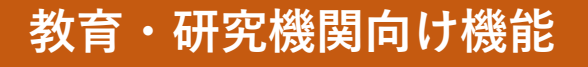

# **Ocketの基本操作** 基本的な操作方法を解説します! お知らせ投稿編

株式会社日本オープンシステムズ

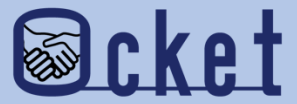

## 1 お知らせ投稿

### 企業にお知らせを投稿してみましょう。

#### 教育・研究機関のアカウントにてOcketにサインインしましょう。

画面が表示されたらメニューの

を押下し、お知らせ一覧を表示しましょう。

| Scket<br>T-ム お知らせ 全体統 | :計 詳細統計 お役立ち<br>情報    | ユーザー覧          | EF                   | 大学 竹山口      | コーディネータさ      | <ul> <li>Myページ</li> <li>新着通知</li> <li>ログアウト</li> </ul> |
|-----------------------|-----------------------|----------------|----------------------|-------------|---------------|--------------------------------------------------------|
| 喜集古 古洲古 相义应供          | 苔牛体フ                  |                |                      | 協力募集の形態で絞り込 | 込み ∨ 案件名で検索   |                                                        |
| 募集中 交涉中 担当条件<br>案件名   | 募集終了 募集期間 ❹ ● ※開始日    | 予算規模 🕥 ⊍       | 協力募集の形態              |             | 関心表明 💿 🔮      |                                                        |
| 老舗菓子店の経営戦略            | 2024-09-03~2024-09-30 | 10万円           | アドバイス                |             | 1大学等          |                                                        |
| 健康に関するセミナーについ<br>て    | 2024-09-03~2024-09-30 | 10万円           | 社会人向け(社員向け)          | )教育         | 1大学等 チャット     |                                                        |
|                       |                       |                |                      |             |               |                                                        |
|                       |                       |                |                      |             |               |                                                        |
|                       |                       |                |                      |             |               |                                                        |
|                       |                       |                |                      |             |               |                                                        |
| 自结                    | ョし込みの流れ よくあるご質問       | 問 お問い合         | わせ  利用規約             | JOPSプライバシ   | <b>ノーポリシー</b> |                                                        |
|                       | システム企画・開発 富           | 山大学            | <b>⑦</b> 富山県立大学      | JOPS        |               |                                                        |
|                       | © 2                   | 024 Japan Open | Systems Corporation. |             |               |                                                        |

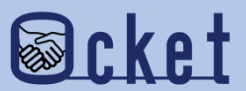

お知らせ一覧では投稿したお知らせを一覧で確認することができます。

お知らせを新規作成するには、画面右側の お知らせ新規作成 を押下しましょう。

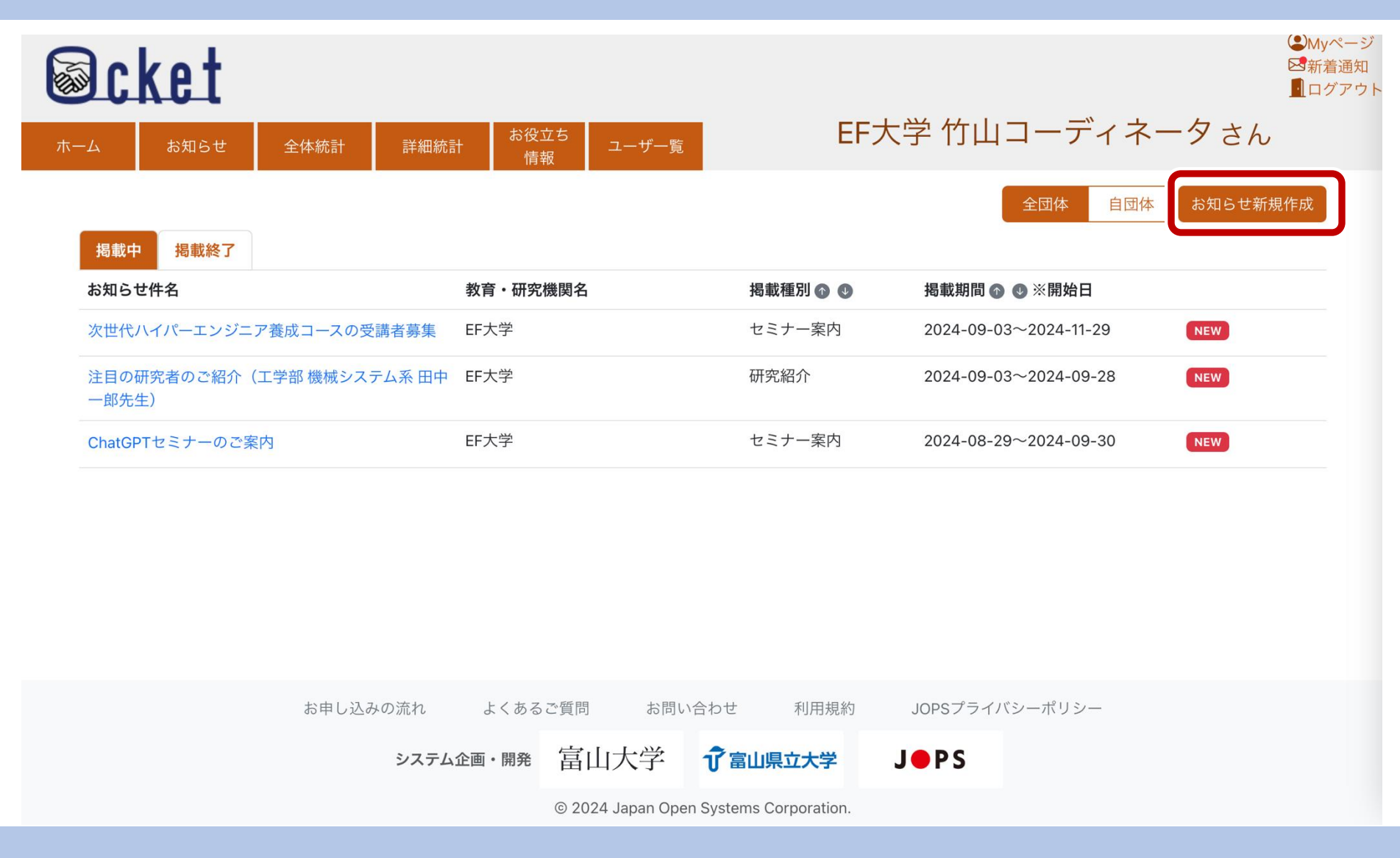

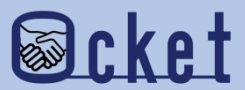

各項目に投稿したいお知らせの内容を入力しましょう。

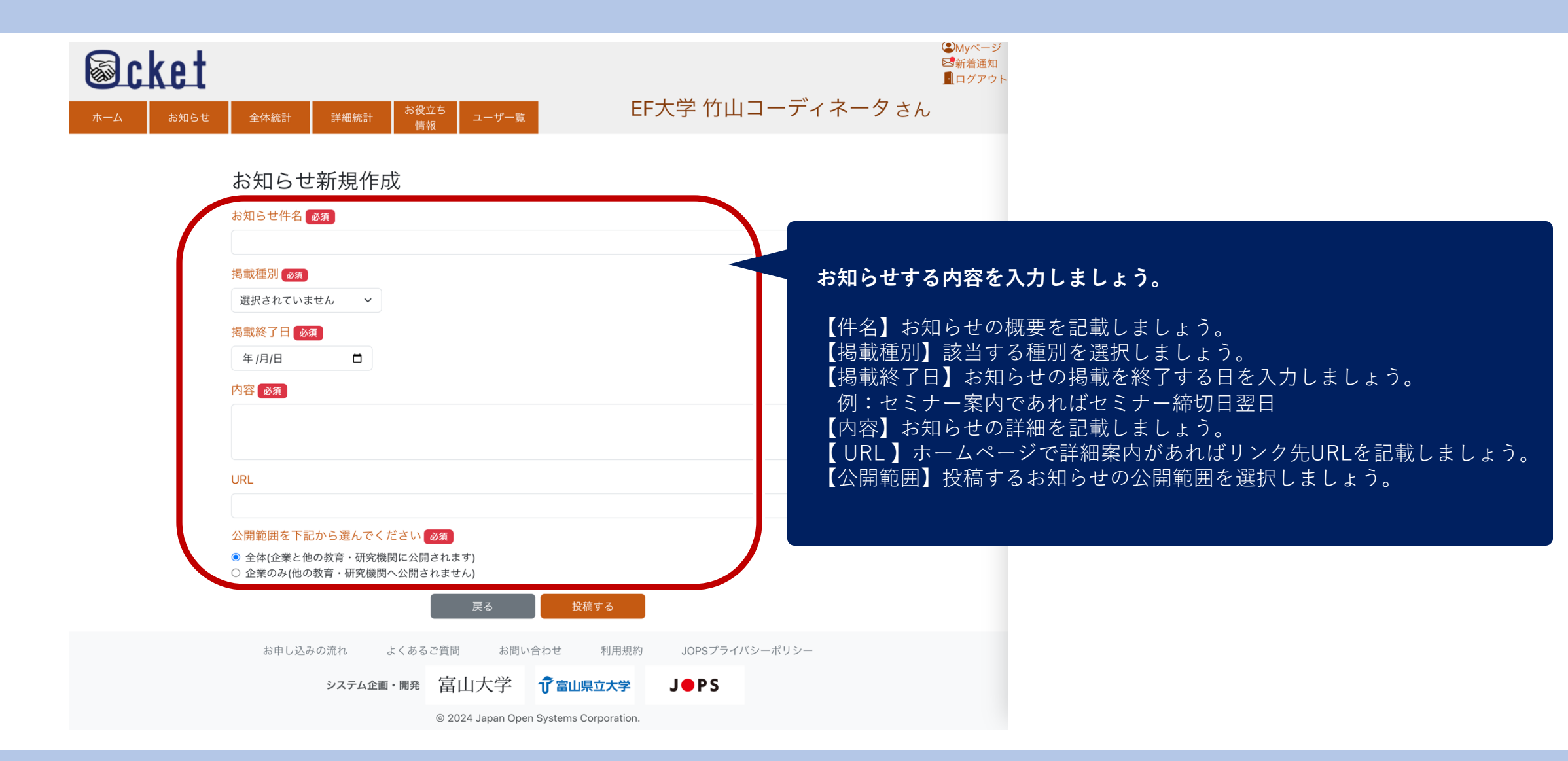

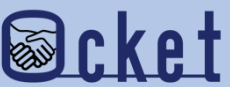

入力が終わったら

投稿するボタンを押しましょう。

| <b>Scket</b> |                                                                                                    |      | ♪Myページ<br>■新着通知<br>■ログアウ |
|--------------|----------------------------------------------------------------------------------------------------|------|--------------------------|
| ホーム お知らせ     | 全体統計     詳細統計     *&役立ち<br>情報     ニーザー覧     EF大学 竹山コーディネ・                                                                                                    | ータさん |                          |
|              | お知らせ件名 &る<br>お知らせ件名 &る<br>ChatGPTセミナーのご案内<br>掲載種別 &る<br>セミナー案内 ~<br>掲載終了日 &る<br>2024/09/30<br>内容 &る<br>ChatGPTセミナーのご案内                                          |      |                          |
|              | VRL         http://example.com/news/1234         公開範囲を下記から遅んでください(必須)         ○ 全体(企業と他の教育・研究機関に公開されます)         ③ 企業のみ(他の教育・研究機関へ公開されません)         戻る       投稿する |      |                          |
|              | お申し込みの流れ よくあるご質問 お問い合わせ 利用規約 JOPSプライバシーポリシー システム企画・開発 富山大学 ⑦富山県立大学 J●PS © 2024 Japan Open Systems Corporation.                                                  |      |                          |

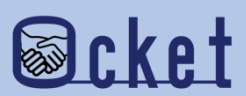

確認ダイアログが表示されるので、

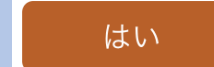

を押下しましょう。

「お知らせを投稿しました」のメッセージが表示されたら投稿は完了です。

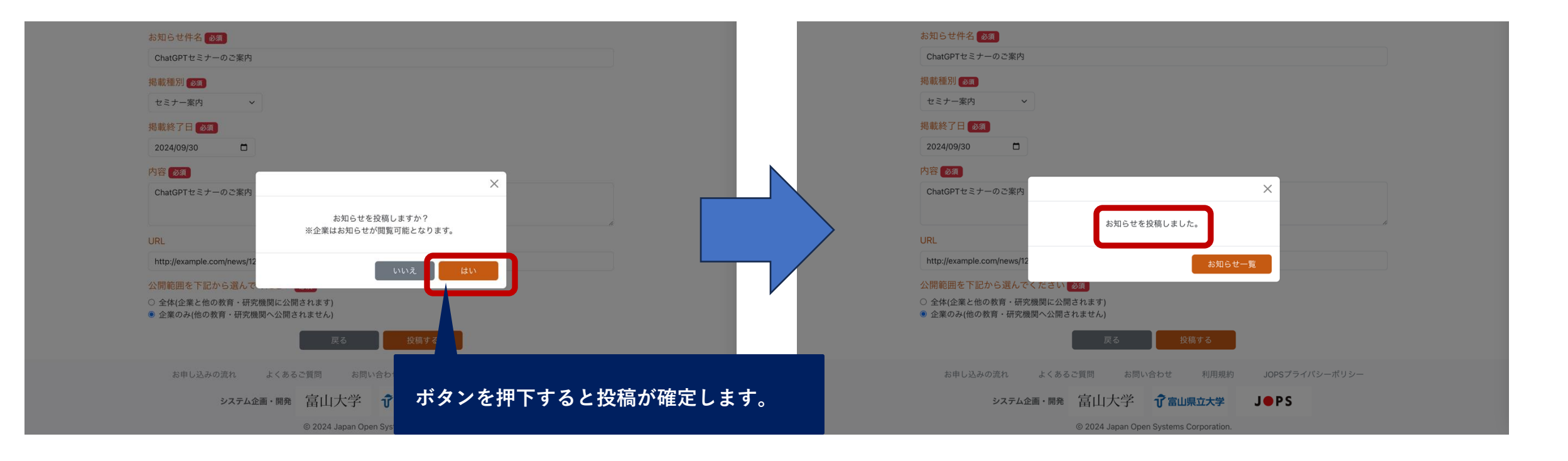

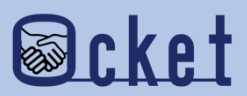

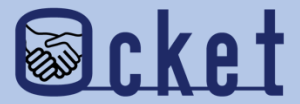

## 2 お知らせの編集

### 投稿したお知らせの内容を変更したい場合は お知らせを編集しましょう。

お知らせ一覧で投稿したお知らせを表示して、編集したいお知らせの件名リンクを押下しましょう。

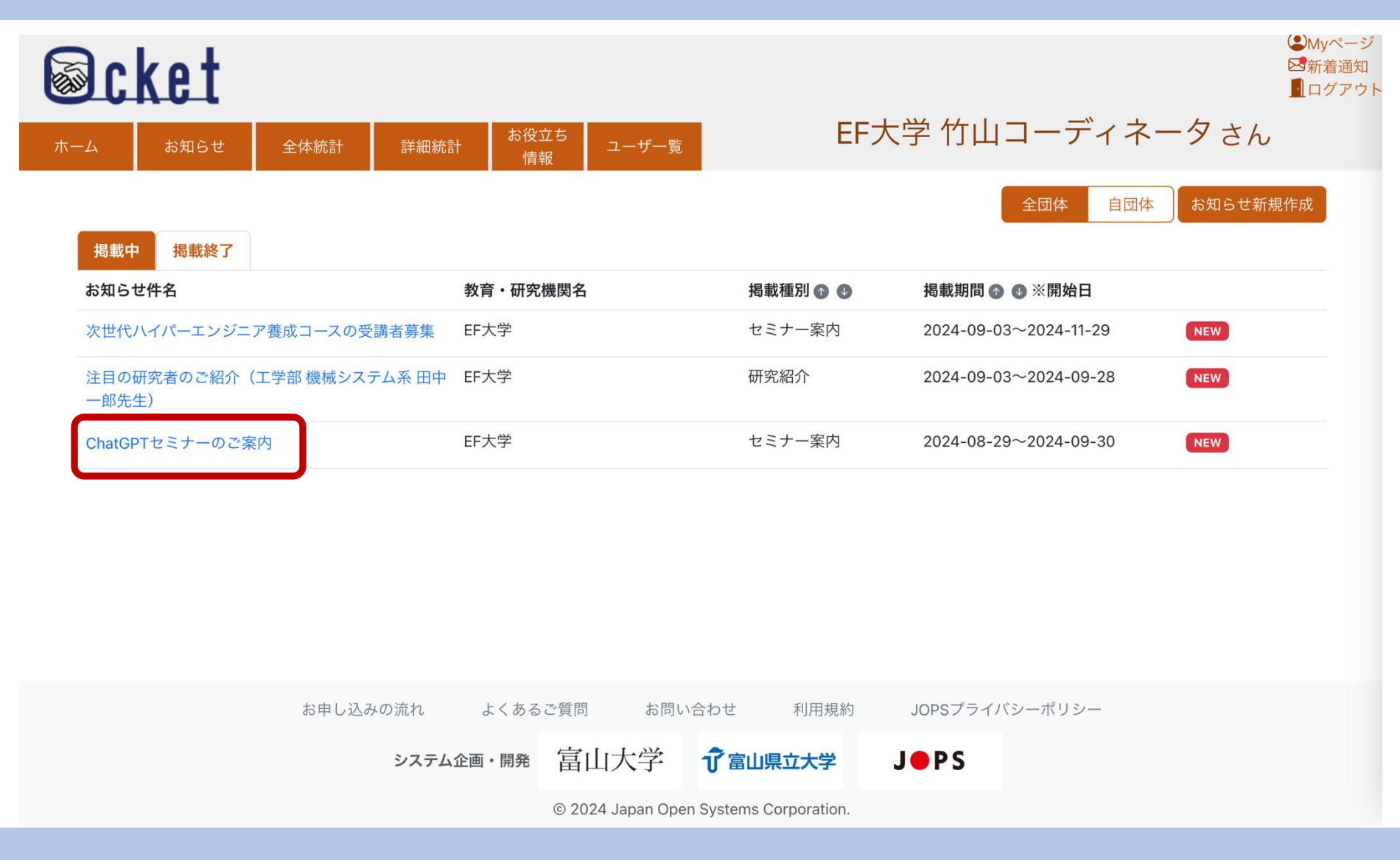

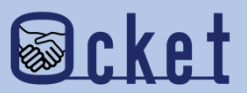

お知らせの詳細が表示されたら、画面下部の

<sup>編集する</sup> ボタンを押下しましょう。

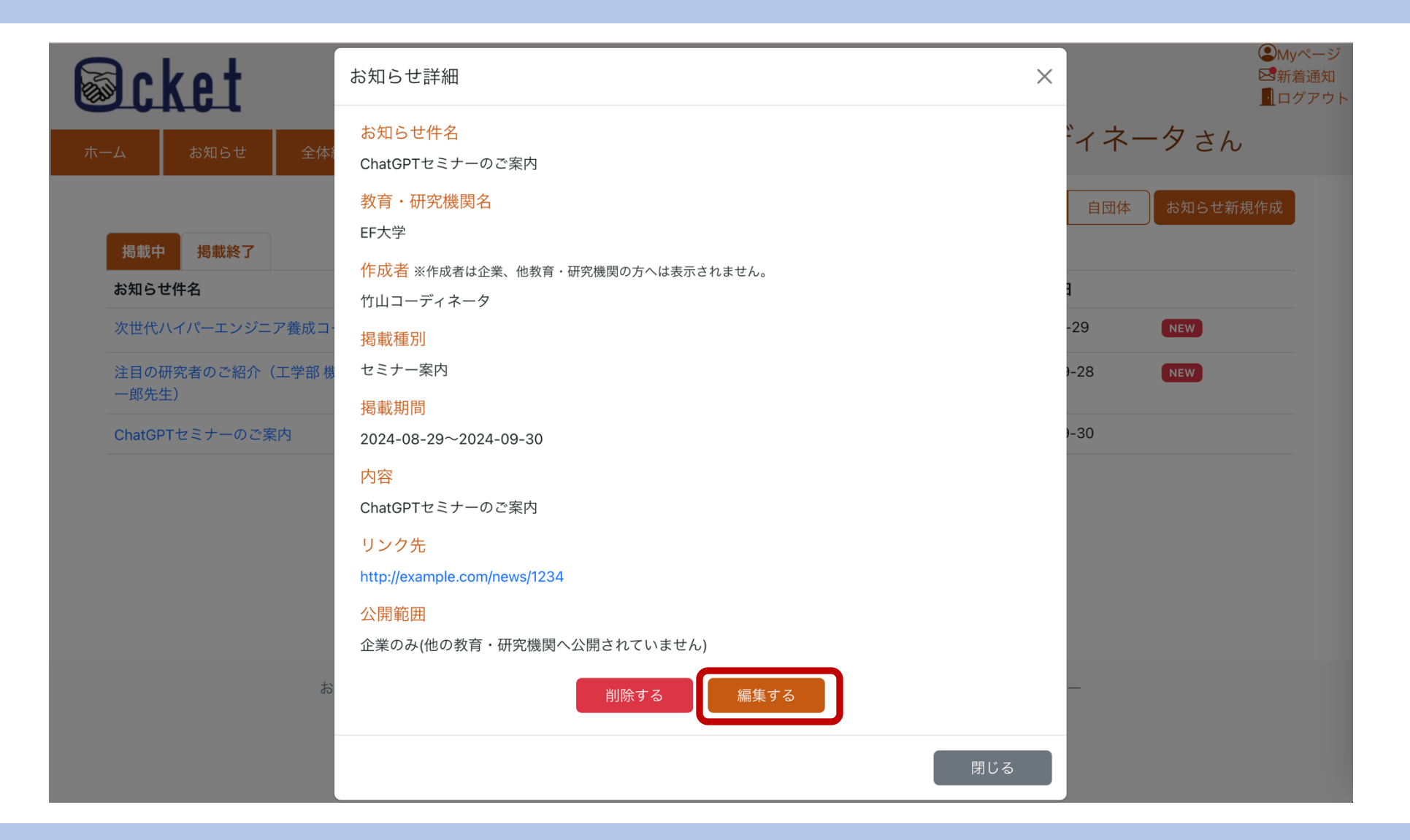

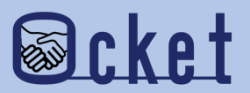

お知らせ編集画面が表示されたら内容を編集し、

ボタンを押下しましょう。

投稿する

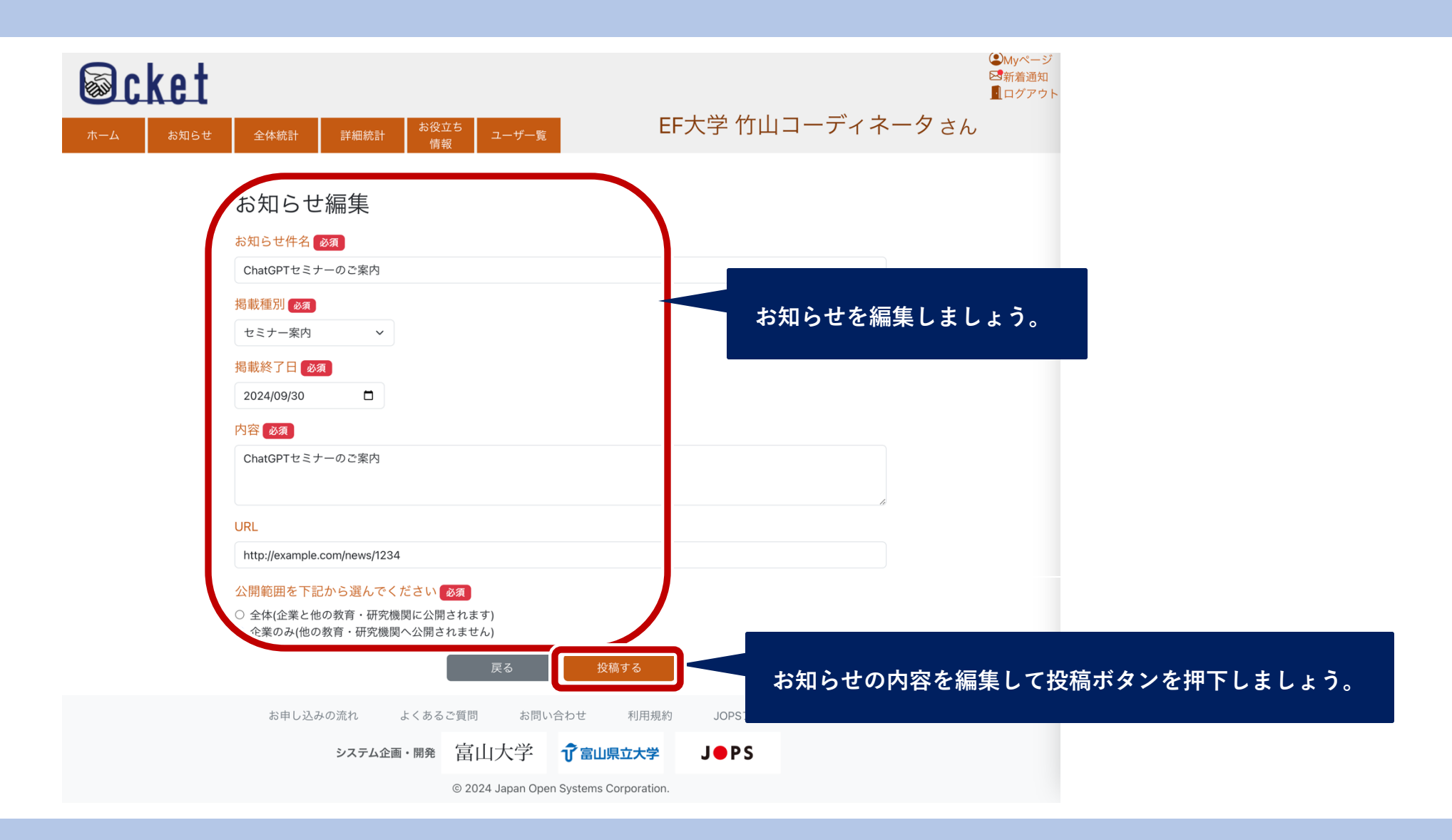

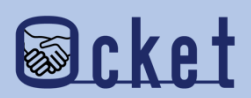

確認ダイアログが表示されるので、

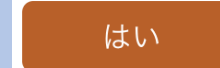

を押下しましょう。

「お知らせを投稿しました」のメッセージが表示されたら編集は完了です。

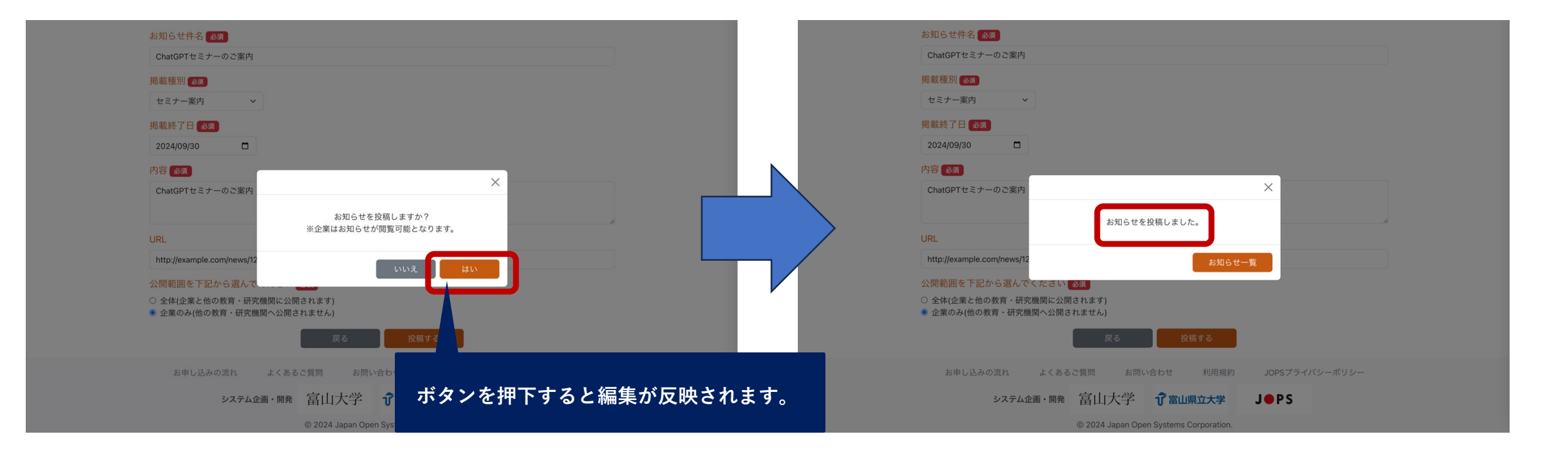

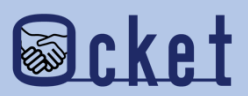

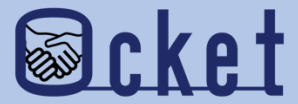

## ③お知らせの削除

### 誤ってお知らせ投稿してしまった場合でも 削除が可能です。

お知らせ一覧で投稿したお知らせを表示して、削除したいお知らせの件名リンクを押下しましょう。

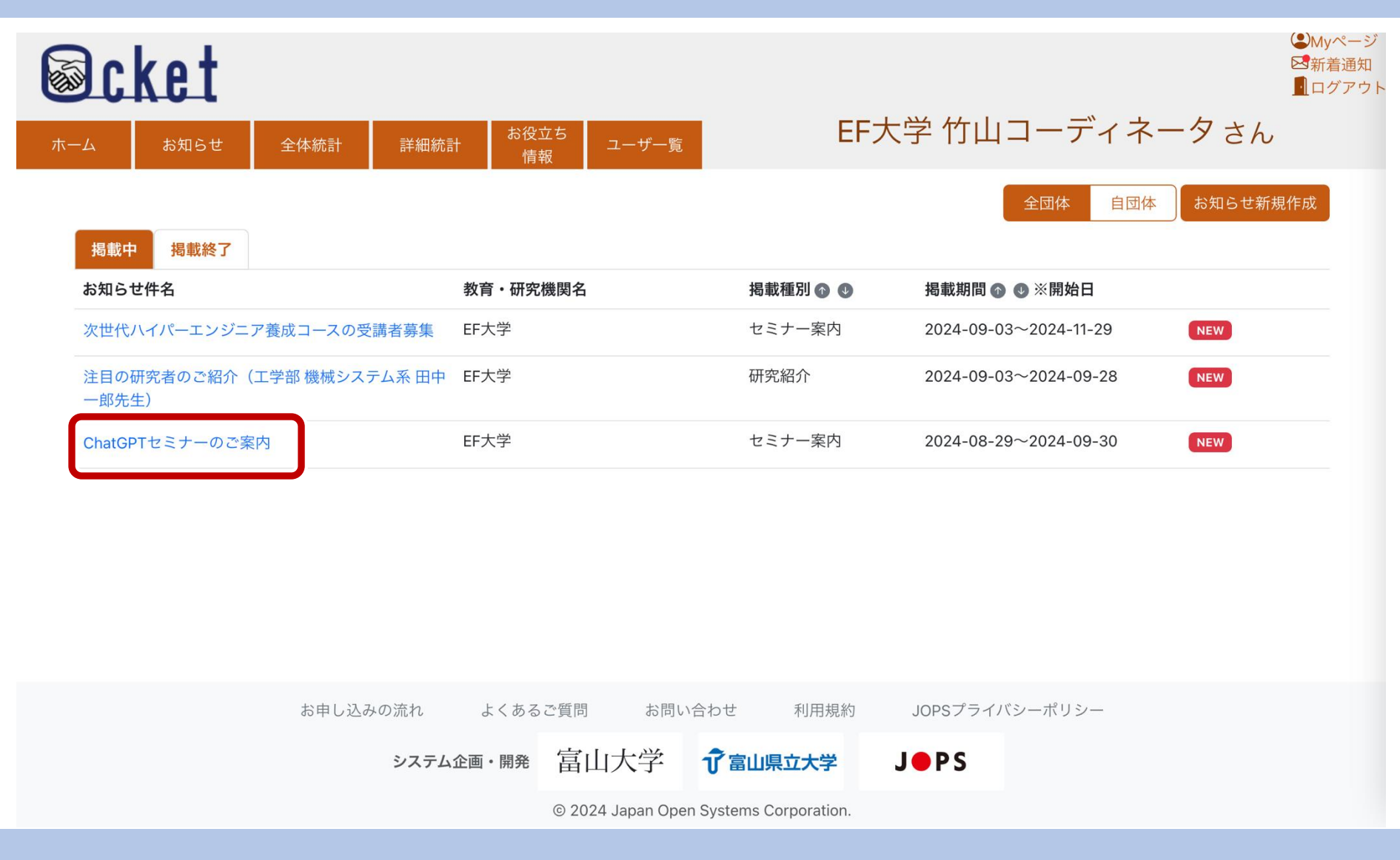

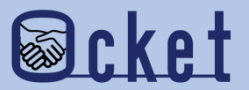

お知らせの詳細が表示されたら、画面下部の

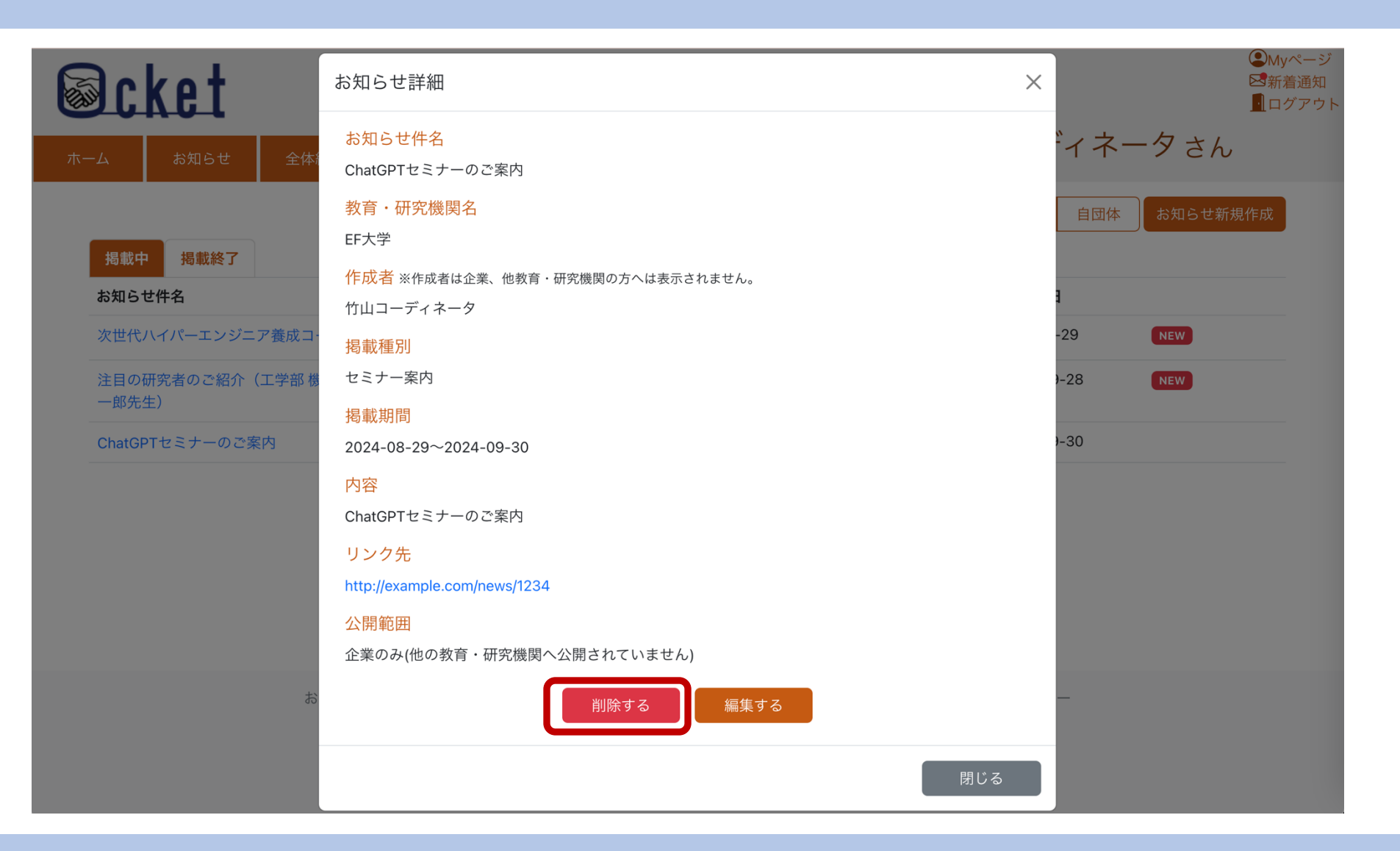

削除する

ボタンを押下しましょう。

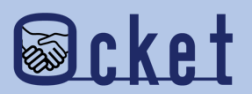

確認ダイアログが表示されるので、 はい

### ボタンを押下すると、削除が完了です。

| Scket                             |                             |                         | ○Myペー:<br>○新着通知<br>■ログアウ |
|-----------------------------------|-----------------------------|-------------------------|--------------------------|
| ホーム お知らせ 全体統計 詳純                  | お役立ち       助統計     「精報      | EF大                     | 字 竹山コーディネータさん            |
|                                   |                             |                         | 全団体 自団体 お知らせ新規作成         |
| 掲載中 掲載終了                          |                             |                         |                          |
| お知らせ件名                            | 教育・研究機関名                    | 掲載種別 💿 🕕                | 掲載期間 💿 🕑 ※開始日            |
| 次世代ハイパーエンジニア養成コースの受講者募集           | ŧ rivi                      | · - · ·                 | 24-09-03~2024-11-29 NEW  |
| 注目の研究者のご紹介(工学部 機械システム系 日<br>一郎先生) | 3中<br>お知らせを<br>※掲載終了日前ですがお知 | 削除します。<br>□らせの掲載を終了します。 | 24-09-03~2024-09-28 NEW  |
| maxtest                           | *削除したお知らせは再度                | 確認することができません。           | 24-09-03~2024-09-30      |
| シンポジウムのご案内                        |                             |                         | 4-08-29~2024-11-21       |
| イベントのご案内                          |                             |                         | 4-08-29~2024-10-22       |
| ChatGPTセミナーのご案内                   | EF大学                        | セミナー案内                  | 2024-08-29~2024-09-30    |
| た中し込みの流れ                          | トイカスで鮮明 と問い                 | ボタ                      | ンを押下すると削除が確定します。         |
| お中し込みの加れ                          | いの何の 「可見つるのとる               |                         |                          |
| <u>୬</u> ス                        | テム企画·開発 富山大学                | <b>⑦</b> 富山県立大学 J       | • P S                    |
|                                   | © 2024 Japan Open           | Systems Corporation.    |                          |

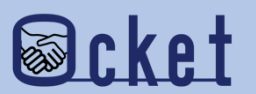

よくあるご質問

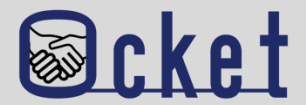

#### Q.お知らせどのような内容を投稿したら良いでしょうか?

A.内容に関しての指定はありません。Ocketは産学連携に強く関心を持っている企業が登録しているため

企業に対してPRしたいニュースやお知らせなど投稿することをお勧めします。

例としては、開催予定のセミナーやシンポジウムなどのイベントや

企業の案件発信を促進するためのシーズ集紹介や産学連携に熱心な先生の紹介などが良いと思います。

#### Q.お知らせの回数に制限はありますか?

A.制限はありません。お知らせ回数によって料金が変わることもありません。

お知らせを投稿することで、企業側にも教育・研究機関の活動をPRでき、案件発信につながることが考えられます。 積極的に投稿しご活用ください。

Q.教育・研究機関のホームページにて公開している内容と同じでも良いでしょうか?

A. 問題ありません。

お知らせ投稿の画面の「URL」にホームページの詳細ページURLを入力して発信しましょう。

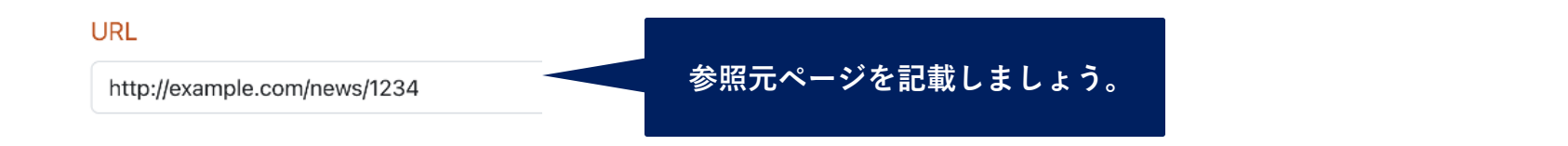

お問い合わせ先

株式会社日本オープンシステムズ ocket@jops.co.jp

Ocketの活用アドバイス おしらせ発信の例

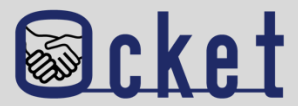

| 研究紹介(先生紹介)                                                                                                    | セミナー案内                                                                                                    | お知らせ(イベント案内)                                                                                                    |
|----------------------------------------------------------------------------------------------------|----------------------------------------------------------------------------------------------------|----------------------------------------------------------------------------------------------------|
| <b>お知らせ件名:</b>                                                                                                    | <b>お知らせ件名:</b>                                                                                                    | <b>お知らせ件名:</b>                                                                                                    |
| 20xx年度 Ocket大学研究シーズ集を紹介します。                                                                                                    | 2024年度 社会人向けセミナーの受講者募集                                                                                                    | 産学連携シンポジウムのご案内                                                                                                    |
| <b>掲載種別:</b>                                                                                                    | <b>掲載種別:</b>                                                                                                    | <b>掲載種別:</b>                                                                                                    |
| 研究紹介                                                                                                    | セミナー案内                                                                                                    | お知らせ                                                                                                    |
| 揭載期間:                                                                                                    | 掲載期間:                                                                                                    | 揭載期間:                                                                                                    |
| 20xx-04-16~20xx-03-31                                                                                                    | 20xx-08-14~20xx-12-20                                                                                                    | 20xx-08-14~20xx-10-31                                                                                                    |
| <ul> <li>内容:</li> <li>本学から"注目の研究者"として、産学連携に意欲的な研究者として、田中太郎教授をご紹介します。</li> <li>田中教授の研究は、人工知能(AI)と機械学習の分野において、特に自然言語処理(NLP)と画像認識に焦点を当てています。</li> <li>田中教授は、AI技術をさらに進化させ、社会の様々な分野での応用を目指しています。</li> <li>ホームページにて詳細な内容をご覧いただけます。</li> </ul> | <ul> <li>内容:</li> <li>本学では、社会人のスキルアップ・キャリア<br/>アップを支援するため、本学が持つシーズ[知識、<br/>技術、研究]を活かし、仕事に役立つ工学、情報<br/>工学や看護学の知識を体系的に学ぶことのでき<br/>る社会人向けセミナーを開講しております。</li> <li>データサイエンスセミナー<br/>開講日時:20xx年x月xx日(土)9:00~17:00<br/>申込締切:20xx年1x月xx日(金)<br/>料金:無料</li> <li>実施内容など詳しくは、URLより募集要項をご覧<br/>ください。</li> </ul> | <ul> <li>内容:</li> <li>デジタルやAI活用の次の一手づくりに向けて最近の<br/>視点に基づく講演と、ポスター説明による研究者と<br/>の対話の場を設けました。</li> <li>皆様のご参考にしていただけますよう、ご参加をお<br/>待ちしております。</li> <li>テーマ:産学連携で切り拓くAI・デジタルの新時代<br/>開催日時:20xx年x月xx日(土)9:00~17:00<br/>会場:</li> <li>参加費:無料</li> <li>実施内容など詳しくは、URLよりご覧ください。</li> </ul> |
| リンク先:                                                                                                    | リンク先:                                                                                                    | リンク先:                                                                                                    |
| https://example.com/news/seeds.html                                                                                                    | https://example.com/news/recurrent.html                                                                                                    | https://example.com/news/recurrent.html                                                                                                    |

Ocket ポータルサイト:https://www.ocket.jp/